# EZVIZ 操作說明

請先成為 EZVIZ 會員, 網址: http://www.ezvizlife.com/index.html

點擊註冊

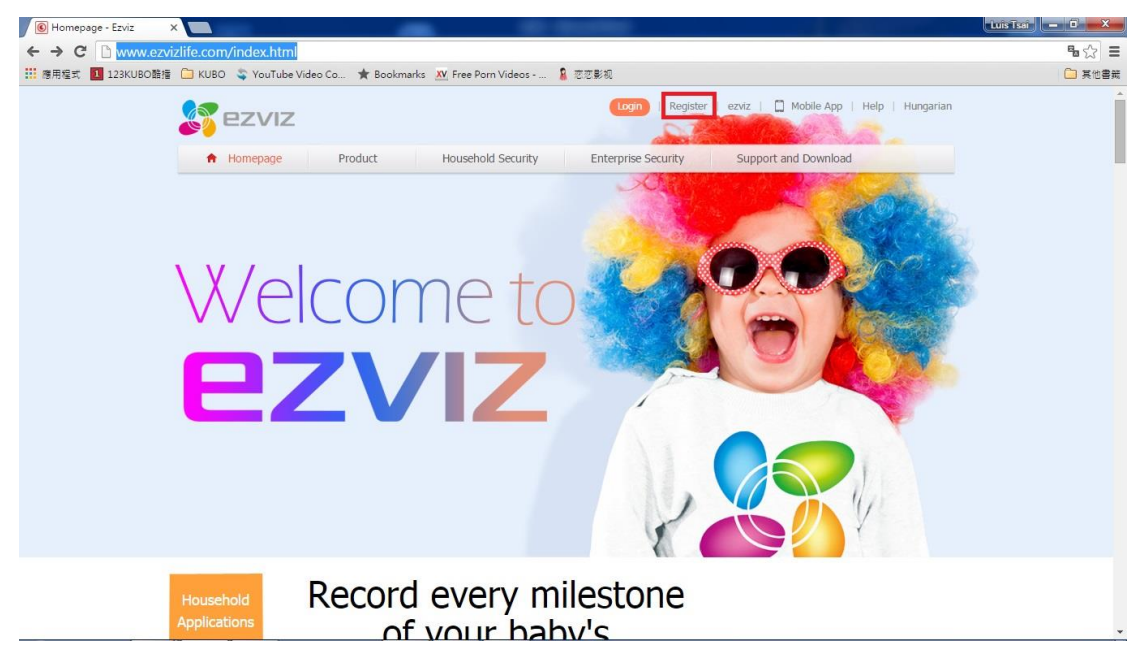

註冊時請輸入所需資訊:

順序為: 帳號, 密碼, 確認密碼, 國家, 電子郵電, 以及最後一欄為安全碼(安全

| Register                                        | ×                                    | -                                |                                     | Luis Tsai |
|-------------------------------------------------|--------------------------------------|----------------------------------|-------------------------------------|-----------|
| $\leftarrow \Rightarrow \mathbf{C}$ https://i.e | ezvizlife.com/user/userAction!goReg  | ister.action                     |                                     | ◎ 9 % ☆ Ξ |
| … 應用程式 123KUBO酷擂                                | 🗀 KUBO 💲 YouTube Video Co ★ Boo      | kmarks 🛛 Free Porn Videos 💈 恋恋影视 |                                     | 🗀 其他書競    |
|                                                 | <b>S</b> ezviz                       |                                  | Login   Register   Help   English + |           |
|                                                 | User Register                        |                                  |                                     |           |
|                                                 | * User Name:                         | luistsai3                        | 0                                   |           |
|                                                 | * Password:                          | •••••                            |                                     |           |
|                                                 |                                      | Gener                            | al                                  |           |
|                                                 | <ul> <li>Confirm Password</li> </ul> | •••••                            |                                     |           |
|                                                 | Country:                             | Asia Other                       | 0                                   |           |
|                                                 | • Email:                             | luistsai.jap@gmail.com           | 0                                   |           |
|                                                 | Country Code:                        | 0                                |                                     |           |
|                                                 | Mobile Phone Number:                 |                                  |                                     |           |
|                                                 | * Verification Code:                 | VSFU                             | Refresh                             |           |
|                                                 | N 1                                  | gree Service Agreement           |                                     |           |
|                                                 |                                      | Next                             |                                     |           |
|                                                 | _                                    |                                  |                                     |           |
|                                                 |                                      |                                  |                                     |           |
|                                                 |                                      |                                  |                                     | *         |

碼請輸入該欄位右邊的文字)

資料填寫完後系統將會自動寄出一封密碼認證到您所註冊的電子郵件信箱,請

| Register >                                      |                                              | -                                                                     | - Barrison                                                                                   |             |                             | Luis Tsai — D X |
|-------------------------------------------------|----------------------------------------------|-----------------------------------------------------------------------|----------------------------------------------------------------------------------------------|-------------|-----------------------------|-----------------|
| $\leftarrow \rightarrow \mathbf{C}$ https://i.e | zvizlife.com/user/userAction!goReg           | ister.action                                                          |                                                                                              |             |                             | ◎ 9 % ☆ =       |
| Ⅲ 應用程式 123KUBO酷措                                | 🗀 KUBO 🛭 💲 YouTube Video Co 🔺 Bool           | kmarks 🛛 🗙 Free Porn Videos                                           | . 🧣 恋恋影视                                                                                     |             |                             | 🗀 其他書競          |
|                                                 | Sezviz                                       |                                                                       |                                                                                              | Login       | Register   Help   English + | <b>^</b>        |
|                                                 | User Register                                |                                                                       |                                                                                              |             |                             |                 |
|                                                 | <ul> <li>User Name:</li> </ul>               | luistsai3                                                             | 0                                                                                            |             |                             |                 |
|                                                 | * Password:                                  | •••••                                                                 | O                                                                                            |             |                             |                 |
|                                                 | Confirm Password     Country:     ® • Email: | Please input the veri<br>Time delay may occu<br>the verification code | General<br>fication code you just received.<br>rr. Please wait a minute. Return an<br>again. | ×<br>nd get |                             |                 |
|                                                 | Country Code:                                | * Verification Code:                                                  |                                                                                              |             |                             |                 |
|                                                 |                                              |                                                                       |                                                                                              | ОК          |                             |                 |
|                                                 | * Verification Code:                         |                                                                       | V2LU-                                                                                        |             |                             |                 |
|                                                 | I A                                          | gree Service Agreement                                                |                                                                                              |             |                             |                 |
|                                                 | -                                            | Next                                                                  |                                                                                              |             |                             |                 |
|                                                 |                                              |                                                                       |                                                                                              |             |                             |                 |

將該密碼輸入到網頁上按確認後註冊就完成了

DVR 設定:

DVR 設定只有 2 個非常簡單的步驟

1. 請將 DVR 連線至有外網的區域網路, 只需要將 DVR 連接至內網同網段即可.

DVR 預設值 DHCP 式啟動的, 但是使用螢石雲建議手動指派一個內網 IP

|                |             |               | 系統設定              |           |     |    |
|----------------|-------------|---------------|-------------------|-----------|-----|----|
| 亭 一般設定         | 一般設定 外網登    | λ PPPOE DI    | DNS NTP 電子郵件      | 設定 NAT 進降 | 皆設定 |    |
| ・ 網路設定 (NEW) > | 網卡類型        |               | 10M/100M 自動調整     |           |     | ~  |
|                | 啟動DHCP      |               |                   |           |     |    |
| ▲ 警報設定         | IPv4位址      | 192.168.1 .90 | )                 | IPv6位址1   |     |    |
| ☆ 即時影像         | IPv4子網路渡罩   | 255.255.255.0 |                   | IPv6位址2   |     |    |
|                | IPv4預設閘道    | 192.168.1 .1  |                   | IPv6預設閘道  |     |    |
| ▲ 異常設定         | MAC位址       |               | 28:57:be:88:37:0d |           |     |    |
| ▲ 用戶設定         | MTU (Bytes) |               | 1500              |           |     |    |
|                | 慣用DNS伺服器    |               | 168.95.192.1      |           |     |    |
|                | 其它DNS伺服器    |               | 168.95.1.1        |           |     |    |
|                |             |               |                   |           |     |    |
|                |             |               |                   |           |     |    |
|                |             |               |                   |           |     |    |
|                |             |               |                   |           |     |    |
| ♠ 即時影像         |             |               |                   |           | 儲存  | 退出 |

2. 在網路設定 → 外網登入的部分請勾選啟動"螢石雲"的功能

並且請牢記下方6位英文字的驗證碼

|              |                    | 系統設定                  |       |
|--------------|--------------------|-----------------------|-------|
| 奇 一般設定       | 一般設定 外網登入 PPPOE DI | DNS NTP 電子郵件設定 NAT 進階 | 設定    |
| 会 網路設定 NEW > | 啟動假日功能             |                       |       |
| ▲ 警報設定       | 連接類型 伺服器位址         | 萤石雲<br>dev.ezviz7.com |       |
| ◆ 即時影像       | 啟用碼流加密             |                       |       |
| ▲ 異常設定       | 驗證碼<br>狀態          | XSAQKO<br>權錄          |       |
| ≱ 用户設定       |                    |                       |       |
| ♠ 即時影像       |                    |                       | 儲存 退出 |

申請成功後,請用手機下載 EZVIZ APP 可至 APP Store(IOS)或 Play 商店(安卓)

下載

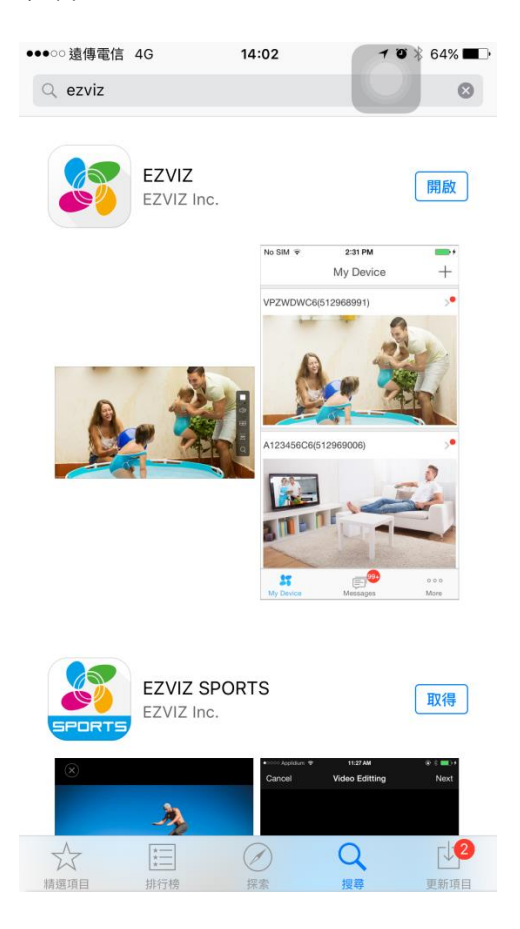

開啟後請先輸入所申請帳號密碼並且登入

| ●●●○○遠傳電信 🗢 | 14:05 | 7 8 8 63% ■. |
|-------------|-------|--------------|
|             | ezviz |              |
| luistsai    |       |              |
| •••••       |       |              |
|             | 登录    |              |
| 注册新账号       |       | 忘记密码         |
|             |       |              |
|             |       |              |
|             |       |              |
|             |       |              |
| 手机号码登录      | 1     | <b>()</b>    |

進入主畫面後在右上角有個+的符號, 請點擊來添加設備.

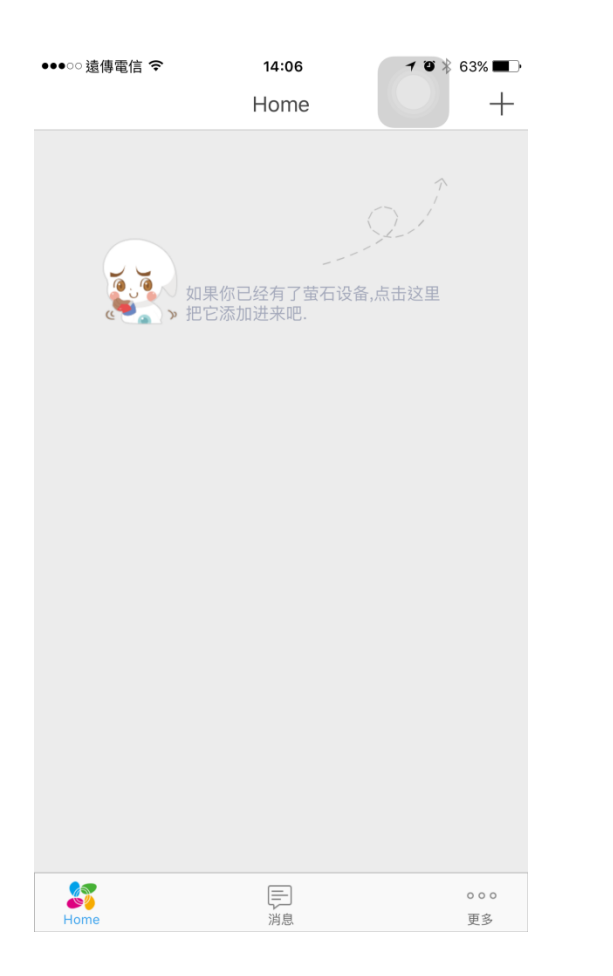

點擊後會出現掃描二維碼的畫面,請將您設備的二維碼掃入.

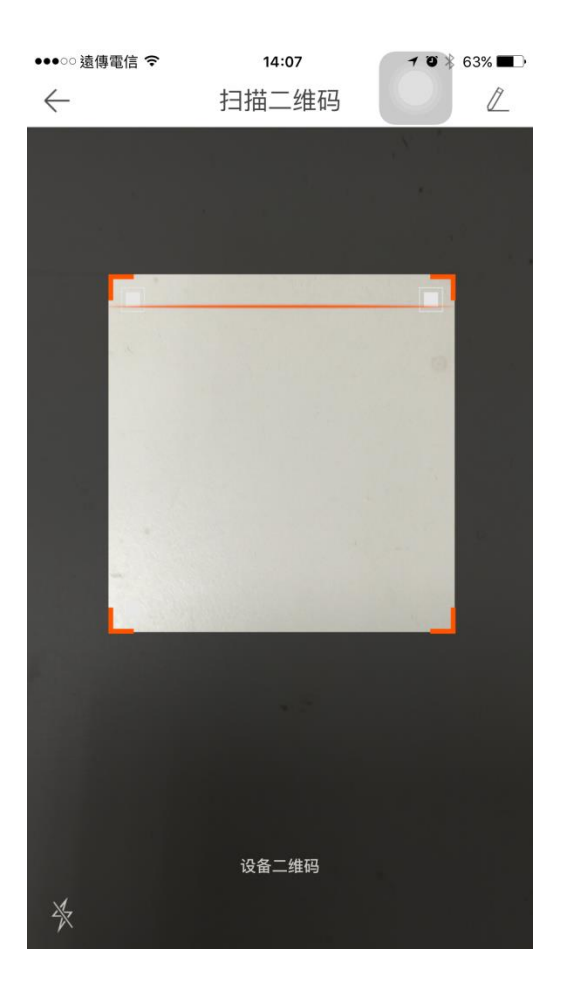

掃入後會出現所抓到的設備訊息, 抓到後請按添加

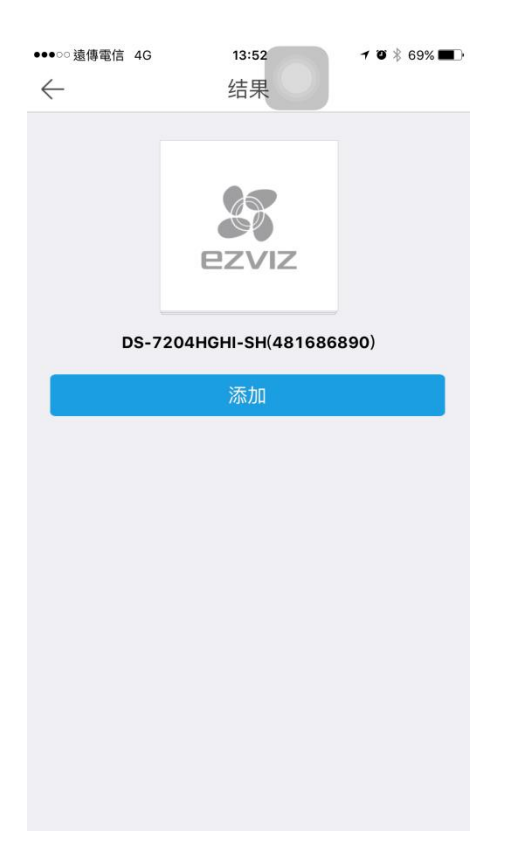

接下來會要求你輸入設備的驗證碼,驗證碼為在上方(DVR 設定說明理所需要牢

記的6個英文字

| ••••00       | 遠傳電                                                                                         | 信 4G |                                     | 14                                                                                                    | :01                                           |                             | 71                      | <b>0</b> * 6 | 7% 🔳 🖓 |
|--------------|---------------------------------------------------------------------------------------------|------|-------------------------------------|----------------------------------------------------------------------------------------------------|-----------------------------------------------|-----------------------------|-------------------------|--------------|--------|
| $\leftarrow$ |                                                                                             |      |                                     | 结                                                                                                    | 果                                             |                             |                         |              |        |
|              | 2<br>2<br>2<br>2<br>2<br>2<br>2<br>2<br>2<br>2<br>2<br>2<br>2<br>2<br>2<br>2<br>2<br>2<br>2 | DS-7 | <b>2204</b> 日<br>清朝<br>验证码,··<br>取消 | <b>B</b><br><b>C</b><br><b>C</b><br><b>C</b><br><b>C</b><br><b>C</b><br><b>C</b><br><b>C</b><br><b>C</b> | <b>シレンス</b><br>SH(48<br>名 验订<br>位于机具<br>认值ABC | 16866<br>E码<br>DEF (谢<br>确定 | <b>890)</b><br>如果你<br>为 | 的大           |        |
| q            | w                                                                                           | е    | r                                   | t                                                                                                    | у                                             | u                           | i                       | 0            | р      |
| а            | s                                                                                           | d    | f                                   | g                                                                                                    | h                                             | j                           | k                       |              | ñ      |
|              |                                                                                             | z ;  |                                     |                                                                                                    |                                               | b r                         | ı r                     | n            | Q      |
|              |                                                                                             |      |                                     |                                                                                                    |                                               |                             |                         |              |        |
| 123          |                                                                                             | •    |                                     | esp                                                                                                    | acio                                          |                             |                         | inti         | 0      |

# 確認輸入無誤後設備就會新增到主面

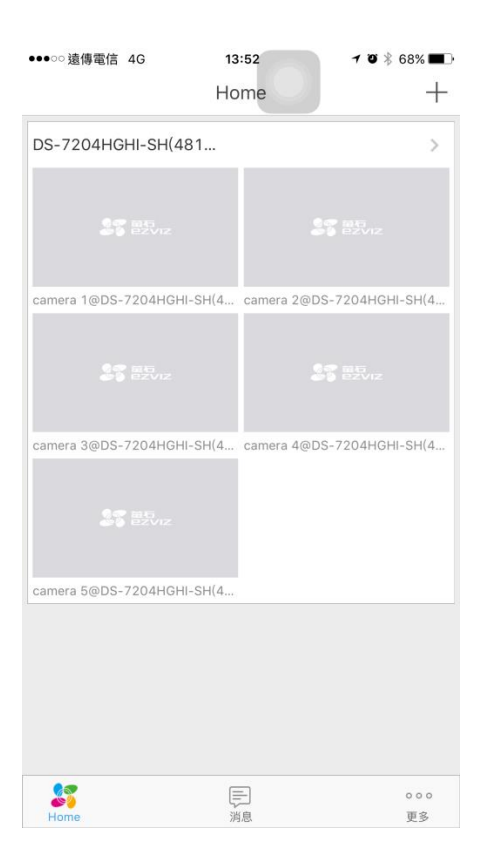

#### 若想看任何一支影像只要點擊任一頻道即可看到該頻道的即時影像

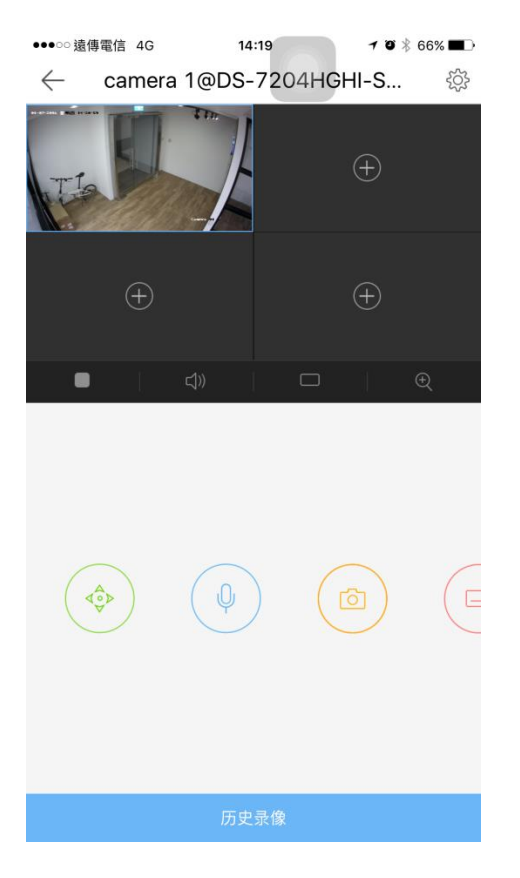

| ●●●○○遠傳電信 4G      | 14:19<br>选择通道                             | ≁ ७ 🖇 66% 💶 - |
|-------------------|-------------------------------------------|---------------|
| Sezviz            | camera<br>2@DS-7204HGHI-<br>SH(481686890) |               |
| to a serviz       | camera<br>3@DS-7204HGHI-<br>SH(481686890) |               |
| S Ezviz           | camera<br>4@DS-7204HGHI-<br>SH(481686890) |               |
| \$ <b>9</b> ezviz | camera<br>5@DS-7204HGHI-<br>SH(481686890) |               |

機選單讓您加到相對應的頻道上.

若想刪除影像頻道, 只需按著影像, 向上滑至垃圾桶即可刪除.

| ●●●○○遠傳電信 4G | 14/1 | 9 | 70*      | 65% 🔳 🔿 |
|--------------|------|---|----------|---------|
| The          |      | 4 | ÷        |         |
| ÷            |      |   | ŧ        |         |
|              | (1)) |   | 1        | €       |
|              | •    | ( | <b>a</b> | E       |
|              |      |   |          |         |

EZVIZ APP 推播設定, DVR 需啟動位移偵測以及上傳監控中心功能

請先到主畫面的地方點選設備名稱

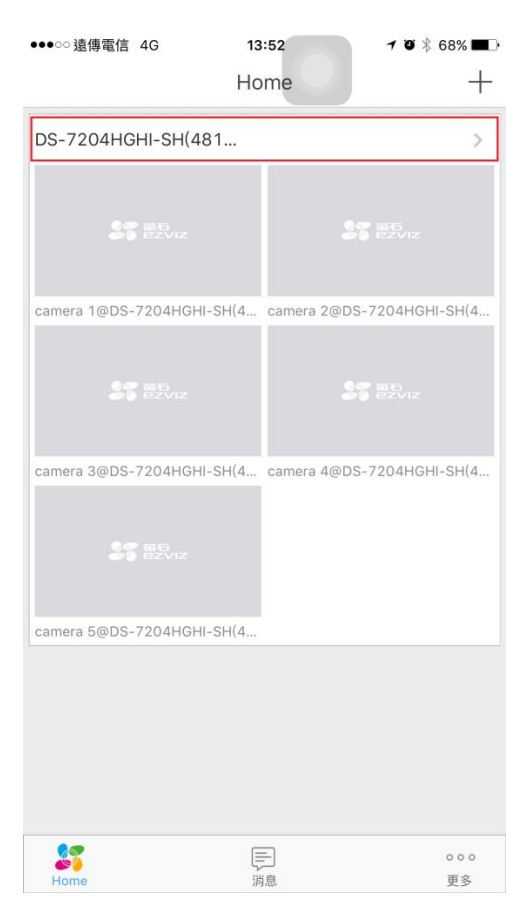

#### 請選擇想要設推播的頻道

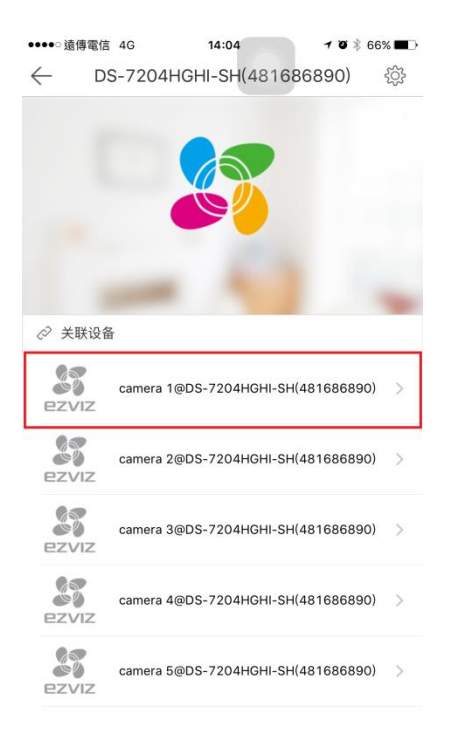

警報提醒跟警報時間段都需要啟動, 啟動後需要設定警報提醒時段

| ●●●○○遠傳電信 4G  | 14:05<br>报警提醒 | <b>-7 '0</b> ∦ 66% <b>■</b> ]• |
|---------------|---------------|--------------------------------|
|               |               |                                |
| 报警提醒          |               | $\bigcirc$                     |
|               |               |                                |
| 提醒时间段         |               | $\bigcirc$                     |
| 提醒时间计划        |               | >                              |
| 设置后,设备将按照你说提醒 | 设置的时间段自动开启    | 和关闭活动检测                        |

## 進入後請點選下方的添加計畫

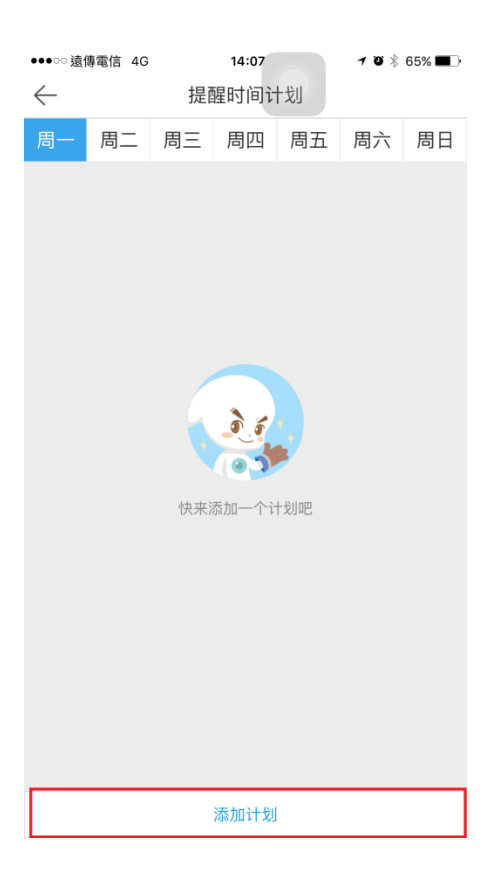

在設定時間段中, 您可以設定開始以及結束時間, 和是否需要重複時間段到別日

設定結束返回即可.

| ●●●○○遠傳電信 4G | 14:06<br>还加计划 | 7 🤨 🕸 65% 🔳 . | ●●●○○ 遠傳電信 4G | 14:06 | 7 🛛 🕴 65% 🔳                                                                                                    |
|--------------|---------------|---------------|---------------|-------|----------------------------------------------------------------------------------------------------|
|              |               | $\sim$        | $\leftarrow$  | 重复    |                                                                                                    |
|              |               |               |               |       |                                                                                                    |
| 开始时间         |               | 00:00>        | 周一            |       | $\checkmark$                                                                                                    |
| 结束时间         |               | 23:59>        | 周二            |       | ~                                                                                                    |
|              |               |               | 周三            |       | <ul> <li>Image: A second second s</li></ul> |
| 重复           |               | 周一〉           | 周四            |       | $\checkmark$                                                                                                    |
|              |               |               | 周五            |       | ~                                                                                                    |
|              |               |               | 周六            |       | ~                                                                                                    |
|              |               |               | 周日            |       | $\checkmark$                                                                                                    |
|              |               |               |               |       |                                                                                                    |
|              |               |               |               |       |                                                                                                    |
|              |               |               |               |       |                                                                                                    |
|              |               |               |               |       |                                                                                                    |
|              |               |               |               |       |                                                                                                    |
|              |               |               |               |       |                                                                                                    |
|              |               |               |               |       |                                                                                                    |
|              |               |               |               |       |                                                                                                    |
|              |               |               |               |       |                                                                                                    |

## 設定結束到此頁面後請記得在右上方案打勾的符號即可儲存

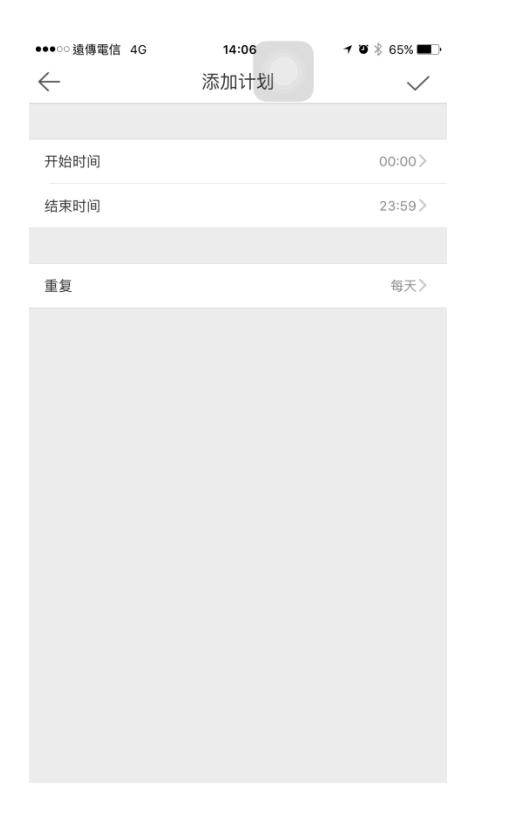

## 儲存後您就可以檢查跟看到周一到周日所設定的時間段

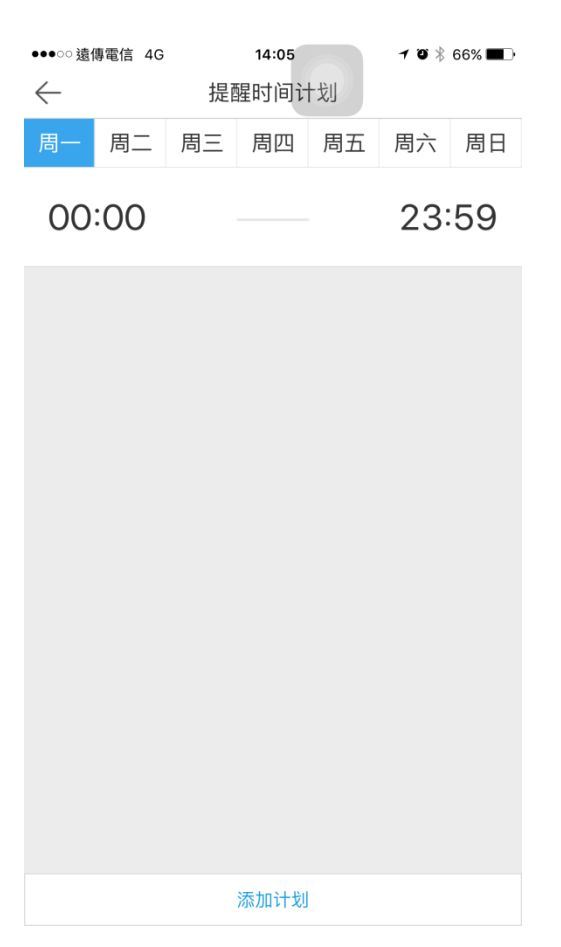

設定完後只要出發為宜或任何事件警報都資訊都會跳出在消息的欄位中

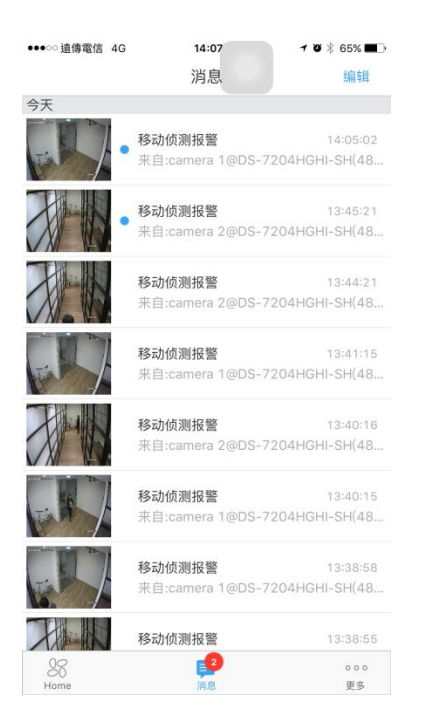

#### EZVIZ 分享功能

一台設備只能讓一個 EZVIZ 帳號添加,所以像想將影像分享給別人操作方式如下(分享只能用網頁板分享以及觀看,被分享人也需要申請 EZVIZ 帳號)
在 EZVIZ 的網頁中登入後請先到"設定管理"裡的"好友管理"在點擊添加好友.

| ← →      Sthttps://Lezvizlife.com/friend/list.htm?random=8 | 😸 Friends List 🛛 🗙                                                                                                    | • • <b>•</b> ★ ¤ |
|------------------------------------------------------------|----------------------------------------------------------------------------------------------------|------------------|
| ・         ・         ・                                      | ◎ Friends List × Listsai +   □ 移动版下配   税助   中文 + R成本 消費< 配置管理 CE可以活動が存去中日批量分字現版・ Katory Katory |                  |
| 検病病定管理<br>検病病定管理<br>本地设置                                   | Copyright ©2015 EZVIZ Inc. All rights reserved. 服務条款                                                                                                    |                  |

請輸入好友的電子郵件地址,在下方可以直接選擇想讓好友看的頻道,天數以及 讓好友使用的功能.

| ← → Mittps://i.ezvizlife.com/friend/add/page.htm?ran D +   | × (************************************      |
|------------------------------------------------------------|----------------------------------------------|
| 管理 > 好友列表 > <b>添加好友</b>                                    |                                              |
| <ul> <li>· 好友新雄</li> <li>· 子町号</li> <li>· 好友覧徒:</li> </ul> | luistai japo@gmail.com                       |
| 我的酱注                                                       |                                              |
| 力學被滅:                                                      |                                              |
|                                                            | camera 1@D5-7204HGHI-SH(481686590)           |
|                                                            | 分享时间段: 00:00 - 00:00 (第二天) 编辑<br>每天          |
|                                                            | IABYDUR:<br>☑ 现场视频 □ 回放 □ 报警 □ 对讲 □ 云台       |
|                                                            | 25 ez VIZ camera 2@D5-7204HGHI-SH(481686890) |
|                                                            | NO VIDEO camera 3@DS-7204HGHI-5H(481686890)  |
|                                                            | ^ ^                                          |

選擇好後往下拉點選保存,保存好後再好友管理葉面就會出現您所新增的好友

| ↔ ↔ 😽 https://i.ezvizlife.com/friend/list.htm?t=1452153 🖉 | r 🖴 C 🐰 Friends List 🛛 🗙                        |                                  | h ★ ¤ |
|-----------------------------------------------------------|-------------------------------------------------|----------------------------------|-------|
|                                                           |                                                 | luistsai *   🌐 移动版下载   帮助   中文 * | ^     |
| 我的董石云                                                     |                                                 |                                  |       |
| <b>袋</b>                                                  | 好友列表                                            | 20 添加用户                          |       |
| 设备管理                                                      | luistsai2                                       | 删除 💠                             |       |
| 22                                                        | ★ 注:<br>分享的视频: camera 1@D                       |                                  |       |
| 好友管理                                                      |                                                 |                                  |       |
| 20                                                        |                                                 |                                  |       |
| 用户信息管理                                                    |                                                 |                                  |       |
|                                                           |                                                 |                                  |       |
| 终端绑定管理                                                    |                                                 |                                  |       |
|                                                           |                                                 |                                  |       |
| 本地设置                                                      |                                                 |                                  |       |
|                                                           |                                                 |                                  |       |
|                                                           | Copyright ©2015 EZVIZ Inc. All rights reserved. | 服务条款                             | ~     |

#### 分享成功後好友的 EZVIZ 會跳出分享成功的確認視窗

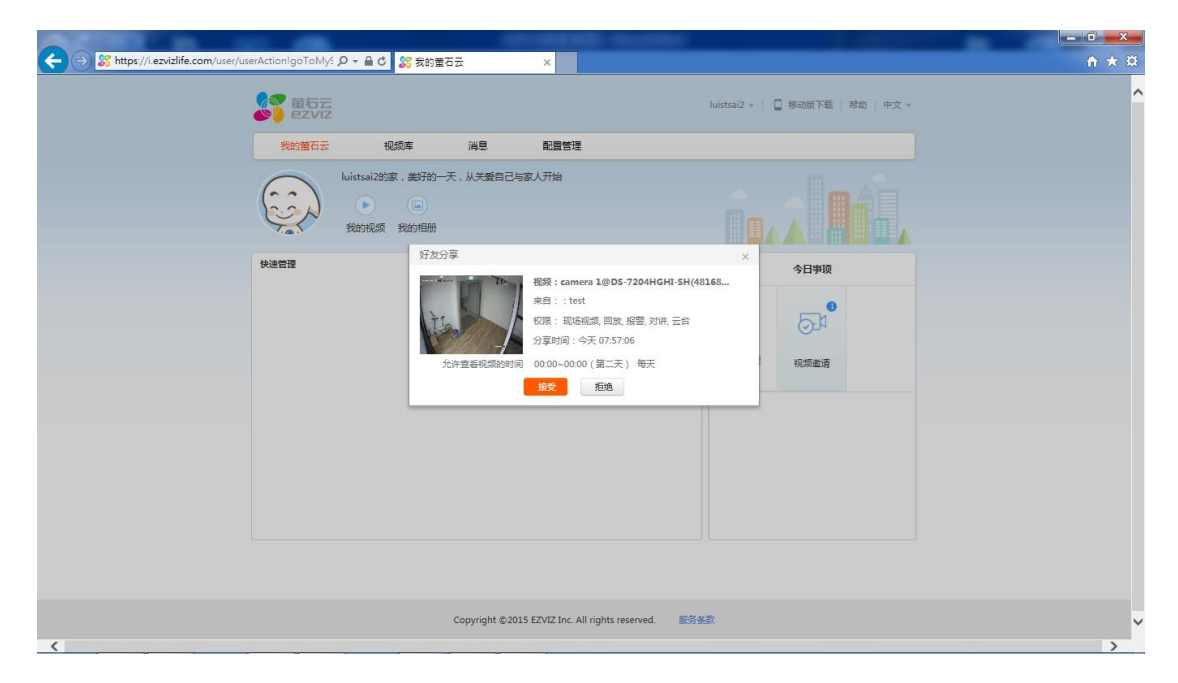

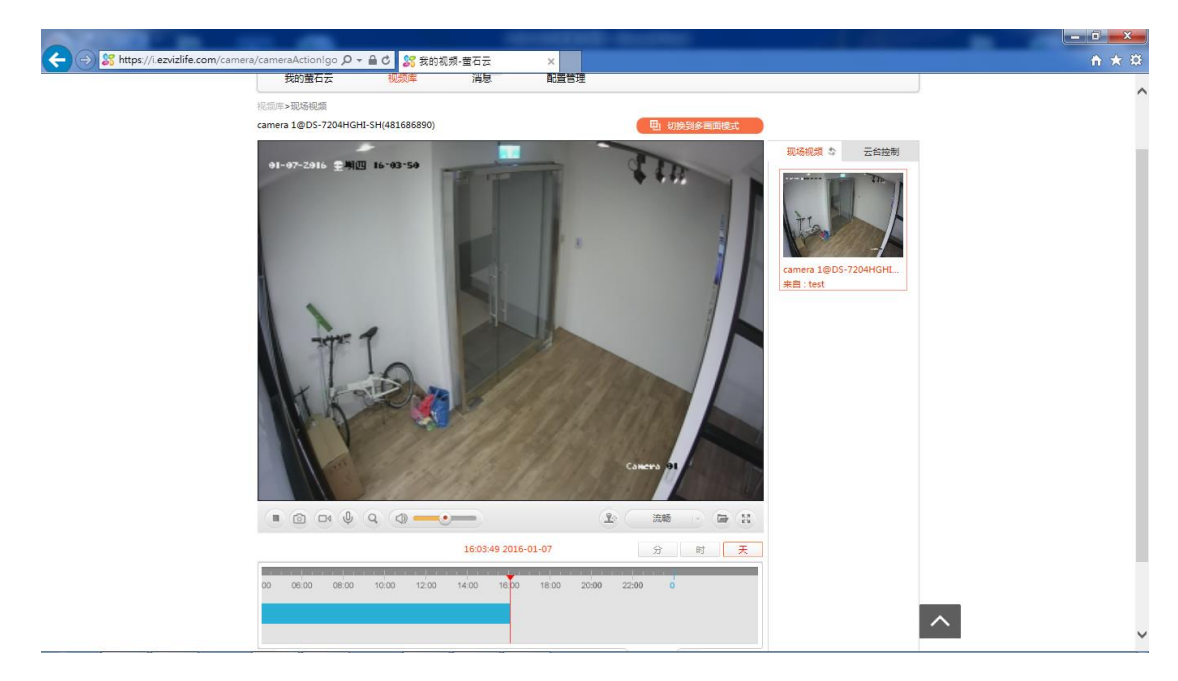

點選確認後該位好友也可以看到該頻道影像以及使用您所授權給他使用的功能